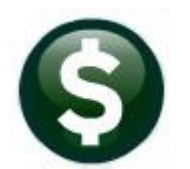

## **PURCHASE ORDERS**

## **RELEASE NOTES – JUNE 2022**

This document explains new product enhancements added to the **ADMINS Unified Community (AUC) for Windows PURCHASE ORDER** system.

### CONTENTS

| 1 | EMA   | IL PURCHASE ORDERS & CHANGE ORDERS [ENHANCEMENT]              | 2  |
|---|-------|---------------------------------------------------------------|----|
|   | 1.1   | Sequence #3015 - What is Emailed Internally?                  | 2  |
|   | 1.2   | Sequence #3016 – CC the Posting User on POs Emailed to Vendor | 3  |
| 2 | REPO  | DRTS                                                          | 4  |
|   | 2.1   | #2619 Vendor Email Addresses Report [Enhancement]             | 4  |
|   | 2.2   | #3603 PO Statistics Report [Enhancement]                      | 6  |
|   | 2.3   | #3700 Open POs as of a Date Report(s) [Enhancement]           | 7  |
| 3 | SITE- | -SPECIFIC ERROR CHECKS                                        | 8  |
| 4 | CLEA  | ARING DATA FROM A FIELD [INFORMATION]                         | 10 |
|   | 4.1   | Example – Voiding a "No Check" or "Wire" in Accounts Payable  | 10 |
| 5 | HELP  | PREFERENCE LIBRARY                                            |    |
|   | 5.1   | New or Updated Documents                                      | 10 |
|   | 5.2   | New or Updated Web Content                                    | 10 |
|   |       | •                                                             |    |

#### EMAIL PURCHASE ORDERS & CHANGE ORDERS [Enhancement] 1

ADMINS added two module control sequences to define how emailing of purchase order and purchase order change orders is handled.

#### PO Module Maintenance Purchase Order Module Control

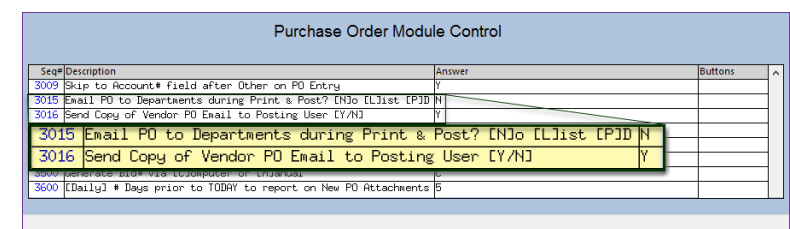

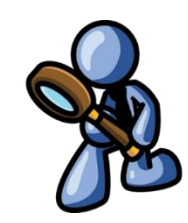

Figure 1 Two new module control sequences to manage emailing POs

#### Sequence #3015 - What is Emailed Internally? 1.1

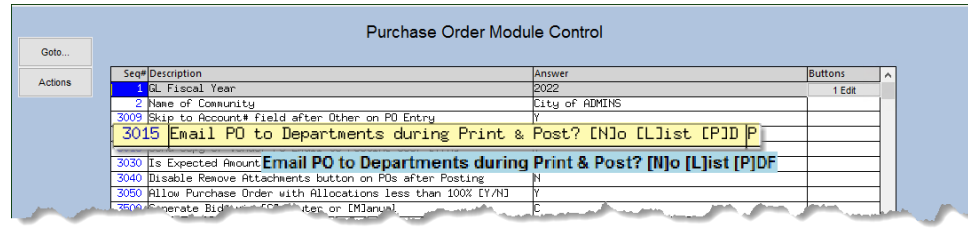

Figure 2 Sequence #3015 with three options - N, L, and P

There are three options for this sequence number that controls what happens when POs & PO Change Orders are Printed & Posted.

[N]o – will not send anything to departments

[L]ist – will send a list of POs / PO Change Orders that have been printed and posted (example shown in Figure 3)

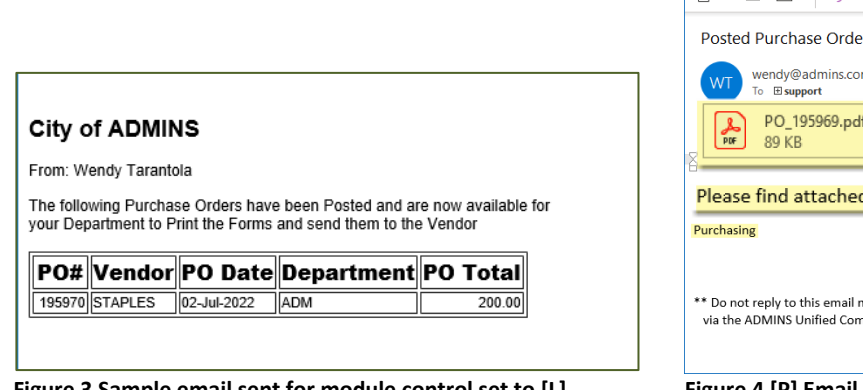

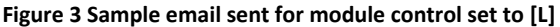

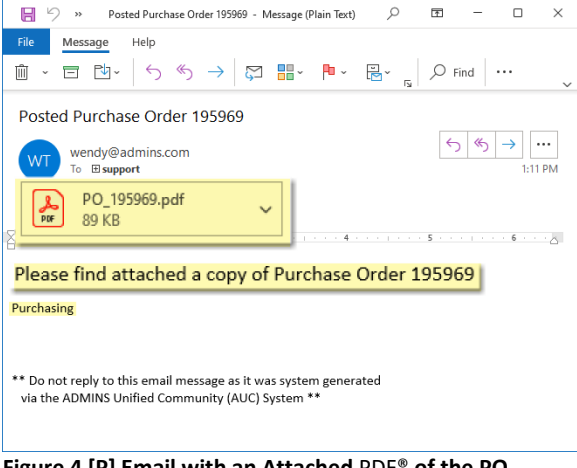

Figure 4 [P] Email with an Attached PDF® of the PO

[P]DF – will send an email as shown in Figure 4 with an attached copy of the PO – to the email address or distribution list setup on the department group.

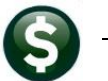

If no email or distribution list set up on the PO's department – nothing will be sent for that Purchase Order. To set up an email or distribution list for a department, from the menu, go to:

#### System > Department Group Menu > Department Group Profile

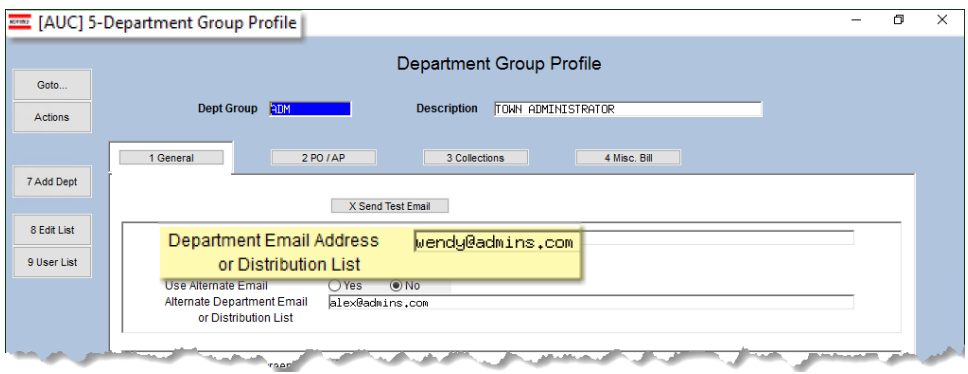

Figure 5 Setting an email or distribution list on the Department Group Profile for PO Emails

See also <u>SY–150 Email Distribution Lists</u> and the June 2022 System Release Notes for more information on Department Email Addresses.

[ADM-AUC-PO-600]

### 1.2 Sequence #3016 – CC the Posting User on POs Emailed to Vendor

Vendors with email addresses and the **O** Yes radio button selected on the **"Send POs to Vendor via E-mail"** on the vendor record are emailed the PO by the print and post Purchase Orders step if the **"Via E-Mail"** checkbox is checked on the Purchase Order:

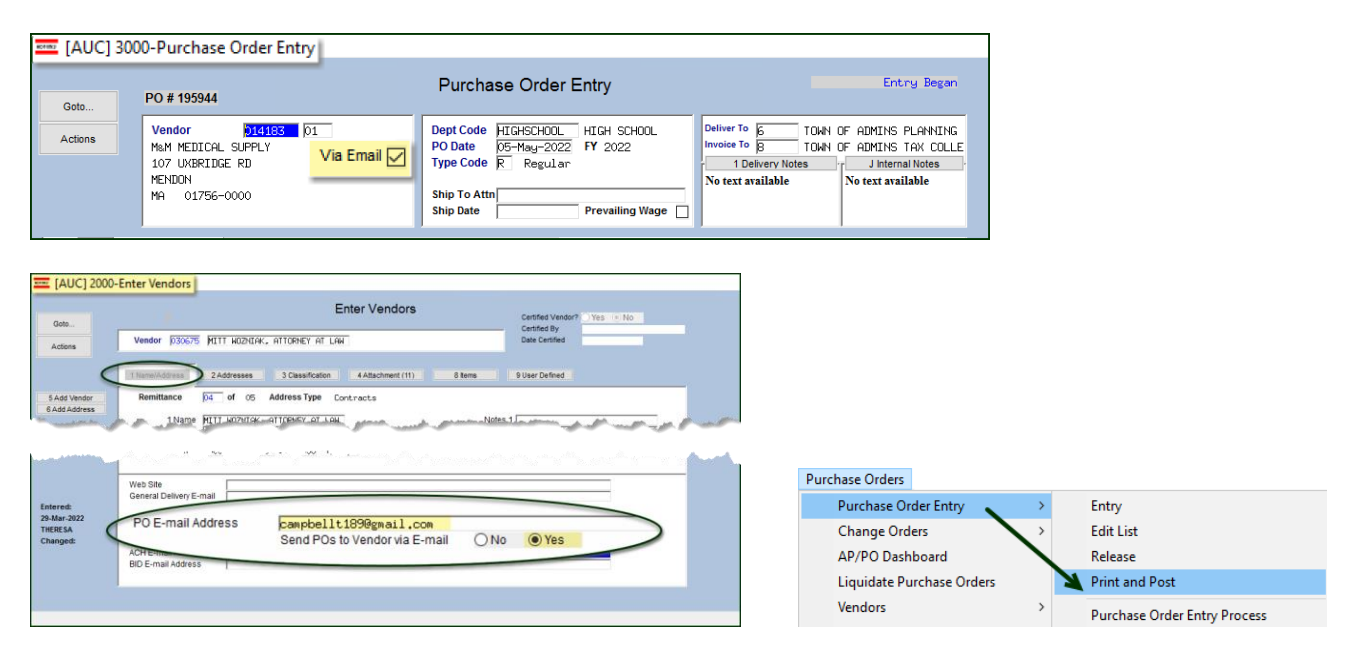

**ADMINS** added a module control to allow the user posting the Purchase Order to receive a carbon copy of the purchase order via email.

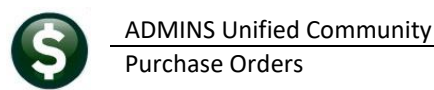

#### PO Module Maintenance Purchase Order Module Control

| [AUC] 3900-Purchase Order Module Control |        |                    |                                |        |  |  |  |
|------------------------------------------|--------|--------------------|--------------------------------|--------|--|--|--|
|                                          |        |                    | Purchase Order Module Control  |        |  |  |  |
|                                          | Sea#D  | escription         |                                | Answer |  |  |  |
|                                          | 3016 S | end Copy of Vendor | PO Email to Posting User [Y/N] | Y      |  |  |  |
|                                          |        |                    |                                |        |  |  |  |

"N" – will not send a copy of the email to the user who is posting Original POs or Change orders "Y" – will set the CC on the email to the posting user if they have an email address on the user profile.

If module control value 3016 is set to **"Y"** and the posting user has an email address on their user profile the user will be "CC'd" on the email and receive a copy of the Purchase Order as an attachment. If the posting user does not have an email address on their user profile, no email can be sent to the posting user.

This works for both Original POs and Change order POs.

[ADM-AUC-PO-582]

### 2 REPORTS

**ADMINS** added a new Vendor Email Addresses report, a new PO statistics report, and enhanced the four "Open POs as of a Date" reports with task numbers in the names and report titles.

#### Purchase Orders > Reports > [3 By Purchase Order]

### 2.1 #2619 Vendor Email Addresses Report [Enhancement]

Vendors can have up to four email addresses entered on the vendor screen: General, Purchase Order, ACH, and BID. These addresses are an option when processing Purchase Orders, Accounts Payable payments via ACH, and Bids, as well as making an email address available to contact the vendor for general inquiries.

ADMINS Unified Community Purchase Orders

June 2022

|                                                                                                    | Enter Vendors                                        | Certified Vendor? Yes No |
|----------------------------------------------------------------------------------------------------|------------------------------------------------------|--------------------------|
| Vendor 010668 SCHOOL FURNISH                                                                                                    | INGS INC                                             | Date Certified           |
| 1 Name/Address 2 Addresses                                                                                                    | 3 Classification 4 Attachment (4) 8 items            | 9 User Defined           |
| Remittance 1 of 01 A<br>1 Name SCHOOL FURNISHI<br>2 Name Sort Name SCHOOL FURNISHI<br>Address 1 131 STATE ROUTE<br>Address 2<br>Address 3 | 2 2 3 4                                              |                          |
| City PMMERST<br>State NH Zip Code<br>Country<br>Contact N/A<br>Title                                                                      |                                                      |                          |
| Web Site                                                                                                    | https://www.admins.com                               |                          |
| 1 General Delivery E-mail                                                                                                    | support@admins.com                                   |                          |
| 2 PO E-mail Address                                                                                                    | Luann@admins.com<br>Send POs to Vendor via E-mail ON | o () Yes                 |
| ACH E-mail Address<br>BID E-mail Address                                                                                                  | wendy@admins.com<br>anthea@admins.com                |                          |

**ADMINS** added a report of vendor email addresses; to run the report, from the menu, select:

#### Reports Report Library [By Vendor] #2916 Vendor Email Addresses

| Task 2619: Vendor Email Addresses                                   |                                       | $\times$ |  |  |  |  |  |
|---------------------------------------------------------------------|---------------------------------------|----------|--|--|--|--|--|
| Select Vendors that have at least 1 E<br>associated with the Vendor | mail address                          |          |  |  |  |  |  |
| Optional: Enter up to 9 Vendor Classes Edit 0 values:               |                                       |          |  |  |  |  |  |
| Select Entity                                                       | ○ Town ○ School 		 Both               |          |  |  |  |  |  |
| Select Status:                                                      | ○ All 		 Only Active 		 Only Inactive |          |  |  |  |  |  |
| Limit to POs sent via Email                                         | ● Yes ○ No                            |          |  |  |  |  |  |
| Run as                                                              |                                       |          |  |  |  |  |  |
| Lookup                                                              | OK Cancel Clear All                   |          |  |  |  |  |  |

The report has an optional filter on Vendor Class; can be run for Town, School, or both, and will list All, Only Active, or Only Inactive vendors. The list can be limited to only vendors who have an email set for receiving Purchase Orders via email.

|    | <del>ا ک</del>           |                                | Venc                   | or_Email_Addresses_THERESA  | .xml - Exce |                  |                   | n –           |        | ×   |  |  |
|----|--------------------------|--------------------------------|------------------------|-----------------------------|-------------|------------------|-------------------|---------------|--------|-----|--|--|
|    |                          | Home Insert Page Layout        | Formulas Data Re       | view View ♀Tellm            | e what you  | ı want to do     | The               | resa Campbell | ₽ Shar | e   |  |  |
| L  | L36 • I X 		 f_x         |                                |                        |                             |             |                  |                   |               |        |     |  |  |
| 4  | А                        | в                              | С                      | D                           | E           | F                | G                 | н             | 1.1    |     |  |  |
| 1  |                          |                                |                        |                             | Send-PO     |                  |                   |               |        | ٦H  |  |  |
| 2  | Vendor#                  | Name                           | General-Delivery-Email | PO-Email-Address            | By-Email    | ACH-Email        | Bid-Email         | Vendor-Status |        |     |  |  |
| 3  | 000075                   | SIMPLEX GRINNELL LP            |                        | wendy@admins.com            | Yes         |                  |                   | Active        |        |     |  |  |
| 4  | 000076                   | STANDARD UNIFORM SERVICES      |                        | dimond_inc@hotmail.com      | Yes         |                  |                   | Active        |        |     |  |  |
| 5  | 000692                   | STAPLES                        |                        | campbellt189@gmail.com      | Yes         |                  |                   | Active        |        |     |  |  |
| 6  | 010668                   | SCHOOL FURNISHINGS INC         | support@admins.com     | luann@admins.com            | Yes         | wendy@admins.com | anthea@admins.com | Active        |        |     |  |  |
| 7  | 014183                   | M&M MEDICAL SUPPLY             |                        | campbellt189@gmail.com      | Yes         |                  |                   | Active        |        |     |  |  |
| 8  | 015429                   | SCHEDULE STAR                  |                        | accounting@schedulestar.com | Yes         | )                |                   | Active        |        |     |  |  |
| 9  | 018497                   | NEW ENGLAND MATHEMATICS LEAGUE |                        |                             | Yes         |                  |                   | Active        |        |     |  |  |
| 10 | 022137                   | KRESS DESIGN 2                 |                        |                             | Yes         |                  |                   | Active        |        |     |  |  |
| 11 | 030675                   | MITT WOZNIAK, ATTORNEY AT LAW  |                        | campbellt189@gmail.com      | Yes         |                  |                   | Active        |        |     |  |  |
| 12 |                          |                                |                        |                             |             |                  |                   |               |        |     |  |  |
| 13 |                          | Vendors reported:              | 9                      |                             |             |                  |                   |               |        | _   |  |  |
| 14 |                          | Entity:                        | Both-Town & School     |                             |             |                  |                   |               |        | _   |  |  |
| 15 |                          | Status: A                      |                        |                             |             |                  |                   |               |        | - 1 |  |  |
| 16 |                          |                                |                        |                             |             |                  |                   |               |        | -11 |  |  |
| 17 |                          |                                |                        |                             |             |                  |                   |               |        |     |  |  |
| 18 |                          |                                |                        |                             |             |                  |                   |               |        | _   |  |  |
| 19 |                          |                                | <u> </u>               |                             |             |                  |                   |               |        |     |  |  |
|    | $\leftarrow \rightarrow$ | Povendor_email (+)             |                        |                             |             | 4                |                   |               |        | Þ   |  |  |
| Re | eady 🔠 🗓 – – 🖡 + 100%    |                                |                        |                             |             |                  |                   |               |        |     |  |  |

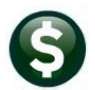

The 2916 Vendor Email Addresses report shows these fields:

| Column Header          | Description                                                                    |
|------------------------|--------------------------------------------------------------------------------|
| Vendor#                | The vendor number                                                              |
| Name                   | The vendor name                                                                |
| General-Delivery-Email | The email set up as a "General Delivery" email on the vendor record            |
| PO-Email-Address       | The email set on the vendor for emailing purchase orders                       |
| By-Email               | The check box must be set to "Yes" to make POs available for emailing          |
| ACH-Email              | The email where ACH advices are sent for Accounts Payable payments on invoices |
| Bid-Email              | The email where Bids are sent from the bid process                             |

[ADM-AUC-AP-1167]

## 2.2 #3603 PO Statistics Report [Enhancement]

To report metadata for the Fiscal Year, run the **#3603 PO Statistics Report** that shows POs entered and approved for each entity, with a total dollar value for approved POs.

The report lists a total dollar value for change orders to POs for each entity and a total dollar value approved. The report also shows approval level statistics for POs and Change Orders.

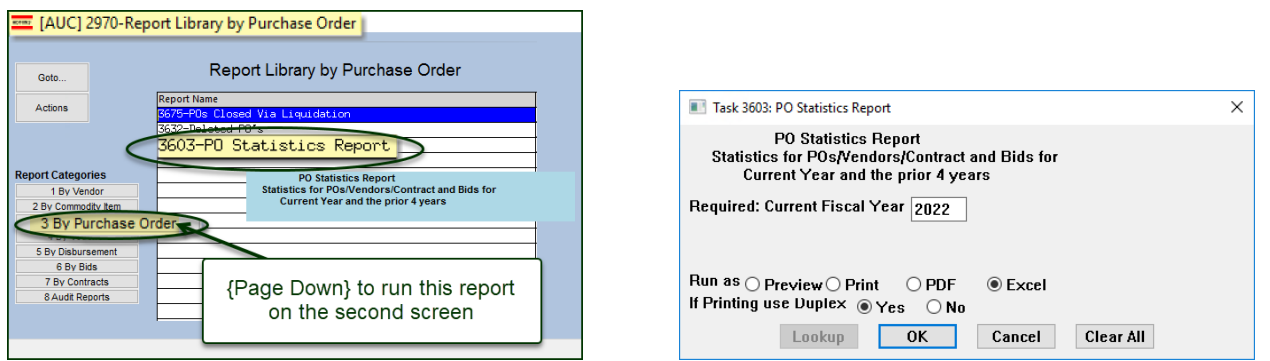

Figure 6 #3603 PO Statistics Report requires an entry for fiscal year and can be run as Preview/Print/PDF® or Excel®

| 3603-FMREP:POSTATRPT.REP Printed 27-May-2                                                                                                    | 2022 at 10:04:18<br>City of<br>PO Statisti | ADMINS<br>cs Report     |                         |                                  |                                  | Page 1                                    |  |  |
|----------------------------------------------------------------------------------------------------|--------------------------------------------|-------------------------|-------------------------|----------------------------------|----------------------------------|-------------------------------------------|--|--|
| Type<br>1.5-Frod Purchase<br>Tod Purchase Orders<br>Open Purchase Orders<br>Open Purchase Orders<br>Open Stange Orders                                                                                                    | FY 2018<br>2,177<br>240                    | FY 2019<br>1,852<br>428 | FY 2020<br>1,612<br>399 | FY 2021<br>2,048<br>335<br>1,042 | FY 2022<br>8<br>92<br>69<br>389  | Total<br>8<br>7,781<br>404<br>2,498       |  |  |
| Approved - Needs Budget Override<br>Approved - Needs Supervisor Approval<br>Approved - Needs Department Head Approval<br>Approved - Needs PCARD Approval Approval<br>Approved - Needs Pinance Department Approval<br>Approved - Needs Town Manager Approval | 225                                        | 291<br>1,838<br>234     | 488<br>1,772<br>1,644   | 1,025<br>2,192<br>2,033          | 37<br>55<br>50<br>21<br>21<br>20 | 2,066<br>5,857<br>3,961<br>21<br>21<br>20 |  |  |
| Approved - Needs Change Order Approval<br>Approved - Change Needs Budget Override                                                                                                    | 29<br>4                                    | 339<br>48               | 346<br>55               | 351<br>100                       | 13<br>7                          | 1,078<br>214                              |  |  |
| New Vendors<br>New Vendor Addresses                                                                                                    | 1,188<br>1,263                             | 1,160<br>1,249          | 1,073<br>1,157          | 1,148<br>1,250                   | 67<br>77                         | 4,636<br>4,996                            |  |  |
| In-Progress Contracts<br>Posted Contracts<br>Contract Amendments                                                                                                    |                                            | 1                       |                         | 1                                | 1<br>1<br>2                      | 1<br>3<br>2                               |  |  |
| In-Progress Bids<br>Posted Bids                                                                                                    |                                            |                         |                         | 300<br>1                         | 1                                | 300<br>2                                  |  |  |
| Selection Legend:<br>Current Fiscal Year: 2022                                                                                                    |                                            |                         |                         |                                  |                                  |                                           |  |  |
| Purchase Change Orders could be changes to Purchase Orders created prior to Current FY<br>New Vendor address include addresses for New Vendors and to Existing Vendors<br>Contract Amendments could be amendments to contracts created prior to current FY  |                                            |                         |                         |                                  |                                  |                                           |  |  |

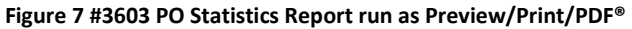

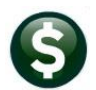

f<sub>x</sub> D FY 2020 G Total н B FY 2018 C FY 2019 Type In-Progress Purchase Orders Posted Purchase Orders Open Purchase Orders (Original Entry Date) Posted Change Orders FY 2021 FY 2022 8 2,048 335 1,042 7,781 404 2,498 2,177 1,852 1,612 92 69 389 240 428 399 Approved - Needs Budget Override 37 225 291 488 1.025 2.066 Approved - Needs Budget Override
 Approved - Needs Budget Override
 Approved - Needs Department Head Approval
 Approved - Needs PCARD Approvals Approval
 Approved - Needs Finance Department Approval
 Approved - Needs Town Manager Approval 1,838 234 1,772 1,644 2,192 2,033 5.857 55 50 21 21 20 5,857 3,961 21 21 20 13 7 14 Approved - Needs Change Order Approval 29 4 339 346 351 1,078 15 Approved - Change Needs Budget Override 48 55 100 214 New Vendors New Vendor Addresses 1,188 1,263 1,160 1,249 1,073 1,157 1,148 1,250 67 77 4,636 4,996 In-Progress Contracts In-Progress Contracts
 Posted Contracts
 Contract Amendments 1 3 2 2 23 23 24 In-Progress Bids 25 Posted Bids 26 27 28 Selection Legend: 300 300 29 -----30 Current Fiscal Year: 2022 So Current riscal Year 2022
 January Content FY 2022
 Purchase Change Orders could be changes to Purchase Orders created prior to Current FY
 Action Vendors and to Existing Vendors
 Contract Amendments could be amendments to contracts created prior to current FY
 So

Figure 8 #3603 PO Statistics Report run as Excel®

[ADM-AUC-PO-601]

### 2.3 #3700 Open POs as of a Date Report(s) [Enhancement]

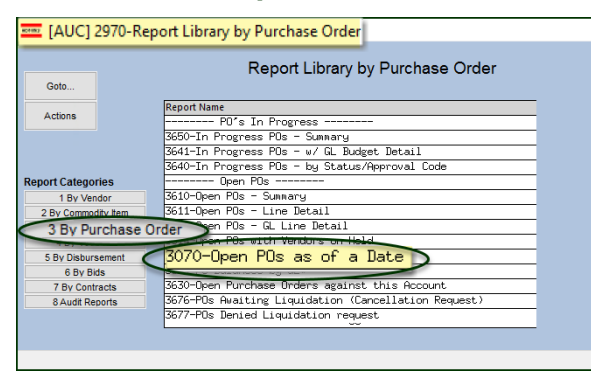

This process produces four reports and did not have sufficient information in the header to distinguish between them. To make it easier to identify the reports, ADMINS added a report title to each report and the task ID embedded in the report name matches the task number.

| TedRE - PO_Balance_AsOf_07072022_3072_                                                                                       |       |         |             |                     |           |        |      |                            |
|----------------------------------------------------------------------------------------------------|-------|---------|-------------|---------------------|-----------|--------|------|----------------------------|
| 3072-POPORSELDATE4.REP Printed 11-Apr-2022 at 11:10:00<br>City of ADMINS<br>Open Purchase Orders as of a Date - Transactions |       |         |             |                     |           |        |      |                            |
| REPOR:                                                                                                    | r 1 - | • Deta  | il by PO‡   | with GL             | , Transa  | ction  | Date | As of 07012022             |
| PO #                                                                                                    | Line  | GL Line | PO Date     | Original<br>PO Date | Vendor#   | Vendor | Name | Account                    |
| 195900                                                                                                    | 1     | 1       | 01-Ju1-2022 | 09-Sep-2021         | 001833-01 | ADMINS | INC  | 0100-950-0000-000-00-70014 |
|                                                                                                    |       |         |             |                     |           |        |      |                            |

Figure 9 Report #1 3072 Detail by Purchase Order Number with General Ledger Transaction Date

ADMINS Unified Community Purchase Orders

June 2022

| - TedRE - PO_Balance AsO <u>F_</u> 07012022_3073_                                                                                                    |                                                                                                 |         |             |                     |           |        |      |                               |  |  |
|----------------------------------------------------------------------------------------------------|-------------------------------------------------------------------------------------------------|---------|-------------|---------------------|-----------|--------|------|-------------------------------|--|--|
| 3073 FOFORSELDATE.REP Printed 11 Apr 2022 at 11:10:01<br>City of ADMINS<br>Open Purchase Orders as of a Date<br>REPORT 2 - Detail by Fund and PO# As of 07012022 |                                                                                                 |         |             |                     |           |        |      |                               |  |  |
| PO #                                                                                                    | Line                                                                                            | GL Line | PO Date     | Original<br>PO Date | Vendor#   | Vendor | Name | Account                       |  |  |
| 195900                                                                                                    | 1                                                                                               | 1       | 01-Jul-2022 | 09-Sep-2021         | 001833-01 | ADMINS | INC  | 0100-950-0000-000-00-00-70014 |  |  |
| 195900                                                                                                    | 1                                                                                               | 2       | 01-Jul-2022 | 09-Sep-2021         | 001833-01 | ADMINS | INC  | 0100-950-0000-000-00-00-70014 |  |  |
| 195900<br>195900                                                                                                    | 1                                                                                               | 3       | 01-Jul-2022 | 09-Sep-2021         | 001833-01 | ADMINS | INC  | 0100-950-0000-000-00-00-70014 |  |  |
|                                                                                                    |                                                                                                 |         | 01-Jul-2022 | 09-Sep-2021         | 001833-01 | ADMINS | INC  |                               |  |  |
| 195907<br>195907                                                                                                    | 195907 1 1 01-Jul-2022 25-Jan-2022 001833-01 ADMINS INC 0100-950-0000-000-00-00-70014<br>195907 |         |             |                     |           |        |      |                               |  |  |
| igure 10 Report #2 3073 Detail by Fund and Purchase Order Number                                                                                                 |                                                                                                 |         |             |                     |           |        |      |                               |  |  |

| TedRE - PO_Balance_AsOf_07012022_3071 |                                                                                                    |                                                          |                                                  |                                                                                   |                                           |                               |                                           |  |
|---------------------------------------|----------------------------------------------------------------------------------------------------|----------------------------------------------------------|--------------------------------------------------|-----------------------------------------------------------------------------------|-------------------------------------------|-------------------------------|-------------------------------------------|--|
| <mark>3071-</mark> P                  | 3071-POFORSELDAT3.RED<br>Printed 11-Apr-2022 at 11:10:01<br>City of ADMINS<br>Open Purchase Orders as of a Date - Summary |                                                          |                                                  |                                                                                   |                                           |                               |                                           |  |
| REPORT                                | 3 - Summ                                                                                                    | mary by P                                                | 0#                                               | As of 07012022                                                                    |                                           |                               |                                           |  |
| PO#                                   | PO Date                                                                                                    | Original<br>PO Date                                      | Vendor‡                                          | Vendor Name                                                                       | 01-Jul-2022<br>Balance                    | Activity After<br>01-Jul-2022 | Current Balance<br>11-Apr-2022            |  |
| 195900<br>195907<br>195909<br>195910  | 01-Jul-2022<br>01-Jul-2022<br>01-Jul-2022<br>01-Jul-2022<br>01-Jul-2022                                                   | 09-Sep-2021<br>25-Jan-2022<br>26-Jan-2022<br>04-Mar-2022 | 001833-01<br>001833-01<br>001833-01<br>005738-01 | ADMINS INC<br>ADMINS INC<br>ADMINS INC<br>ADMINS INC<br>ADMIT ONE PRODUCTIONS INC | 500.00<br>64,888.97<br>96,222.60<br>16.04 |                               | 500.00<br>64,888.97<br>96,222.60<br>16.04 |  |

Figure 11 Report #3 3071 Summary by Purchase Order number

| TedRE - PO_Balance_AsOf_070120                                                                                                  | 222_3074_      |                        |                               | - 0                            |  |  |  |
|----------------------------------------------------------------------------------------------------|----------------|------------------------|-------------------------------|--------------------------------|--|--|--|
| 3074-POPORSELDATES.REP Printed 11-Apr-2022 at 11:10:02 by THERESA Page 1<br>City of ADMINS<br>Open Furchase Orders as of a Date |                |                        |                               |                                |  |  |  |
| REPORT 4 - Summary by Fund                                                                                                    | As of 07012022 |                        |                               |                                |  |  |  |
|                                                                                                    |                | 01-Jul-2022<br>Balance | Activity After<br>01-Jul-2022 | Current Balance<br>11-Apr-2022 |  |  |  |
| 0100 TRASH-OPERATING                                                                                                    |                | 161,627.61             |                               | 161,627.61                     |  |  |  |
| 0200 WATER-OPERATING                                                                                                    |                | 68,902.08              |                               | 68,902.08                      |  |  |  |

Figure 12 Report #4 3074 Summary by Fund

[ADM-AUC-PO-595]

# **3 SITE-SPECIFIC ERROR CHECKS**

**ADMINS** offers **Site Specific Error Checks** to provide points of customization. Set the checks to work with your business rules; the "Action" selections shown below are for illustration. If the system detects an error, there are three action code options for each error check:

• Warning -- the user will be notified via a report, but the process will be allowed to continue

• Hard Error – the user will be notified via a report with the message prefixed by three asterisks, and the process will stop and require corrective action before continuing

• No Message – no report is produced/no notification is made, and the process can continue

Prior to the software update, the screens were available only via the System menu. Now, to access the checks, from the menu select:

Purchase Order 
Module Maintenance 
Purchase Order Site-Specific Error Checks

|                                                                                                 | ADMIN                                  | S Unified Community                                                                                                    | Release Notes – Version 22.2                                                                                                    |
|-------------------------------------------------------------------------------------------------|----------------------------------------|----------------------------------------------------------------------------------------------------|----------------------------------------------------------------------------------------------------|
| 9                                                                                               | Purcha                                 | se Orders                                                                                                    | June 2022                                                                                                    |
| Purchase Orders<br>Purchase Order Er                                                            | ntry >                                 |                                                                                                    |                                                                                                    |
| Change Orders<br>AP/PO Dashboard<br>Liquidate Purchas                                           | d<br>se Orders                         |                                                                                                    |                                                                                                    |
| Vendors<br>Commodity Item<br>Bids<br>Contracts<br>Queries<br>Reports<br>Tables                  | s ><br>><br>><br>><br>><br>><br>><br>> |                                                                                                    | (AUC) 3907-Purchase Order Site Specific Error Checks [theresa]      Order Site Specific Error Checks      Goto     I Goto Detail      Code     Description     Contract Entry Error Checks      CONTRCHG Contract Charge Order Entry Error Check |
| Vear-End Processi<br>Module Maintena<br>Interfaces/Import<br>Site Specific<br>Help Reference Li | ing >                                  | Purchase Order Module Control<br>PO Form Maintenance<br>PO Form Maintenance By Department Group<br>Purchase Order Site Specific Error Checks | PO Purchase Order Entry Error Checks<br>POCHG PO Change Order Error Checks                                                                                                    |

Click on **[1 Goto Detail]** to display the Site-Specific Error check; there are four Site-Specific Error check screens in the Purchase Order module for Contracts, Contract Change Orders, Purchase Orders, and Purchase Order Change Orders. The sequences for each screen are shown below:

| Seq      |    | Description                              | Action Code                               |
|----------|----|------------------------------------------|-------------------------------------------|
| CONTRACT |    | Contract Entry Error Checks              |                                           |
|          | 1  | Vendor on Hold                           | O Warning O Hard Error ⊙ No Message       |
|          | 2  | Remit Address Type not CO                | O Warning O Hard Error ⊙ No Message       |
|          | 3  | Allow use of Vendors without FID# on fil | O Warning O Hard Error ⊙ No Message       |
|          | 4  | Require Insurance Certificate on File    | • Warning O Hard Error O No Message       |
|          | 5  | Require Prevailing Wage Documentation    | O Warning O Hard Error $\odot$ No Message |
| CONTRCHG |    | Contract Change Order Entry Error Checks |                                           |
|          | 1  | Require Change Reason to be Entered      | O Warning ⊙ Hard Error O No Message       |
|          | 2  | Require Insurance Certificate on File    | • Warning O Hard Error O No Message       |
|          | 3  | Require Prevailing Wage Documentation    | O Warning O Hard Error ⊙ No Message       |
| РО       |    | Purchase Order Entry Error Checks        |                                           |
|          | 1  | Vendor On Hold                           | O Warning 💿 Hard Error O No Message       |
|          | 2  | Remit Address Type not PO                | • Warning O Hard Error O No Message       |
|          | 4  | Acct Different Item Acct                 | • Warning O Hard Error O No Message       |
|          | 5  | Allow ship date to be blank              | • Warning O Hard Error O No Message       |
|          | 6  | Bids Required on PO over \$              | O Warning O Hard Error ⊙ No Message       |
|          | 7  | Allow use of Vendors without FID# on fil | • Warning O Hard Error O No Message       |
|          | 8  | Allow Personal Services Accounts         | O Warning O Hard Error ⊙ No Message       |
|          | 9  | Allow Asset Account Types                | O Warning ⊙ Hard Error O No Message       |
|          | 10 | Allow Liability Account Types            | O Warning ⊙ Hard Error O No Message       |
|          | 11 | Allow Fund Equity Account Types          | • Warning O Hard Error O No Message       |
|          | 12 | Allow Expenditure Account Types          | O Warning O Hard Error ⊙ No Message       |
|          | 13 | Allow Revenue Account Types              | • Warning O Hard Error O No Message       |
|          | 14 | Allow Blanket PO Type                    | O Warning O Hard Error ⊙ No Message       |
|          | 15 | Allow Emergency PO Type                  | O Warning O Hard Error $\odot$ No Message |
|          | 16 | Allow Regular PO Type                    | O Warning O Hard Error ⊙ No Message       |
|          | 17 | Allow Zero Tolerance PO Type             | O Warning O Hard Error $\odot$ No Message |
| POCHG    |    | PO Change Order Error Checks             |                                           |
|          | 1  | Require Change Reason to be Entered      | • Warning O Hard Error O No Message       |
|          | 2  | Send Email when PO under \$ /chg over \$ | O Warning O Hard Error 💿 No Message       |

[ADM-AUC-SY-8238]

# 4 CLEARING DATA FROM A FIELD [Information]

When removing data in a field use {Spacebar} | {Enter} to clear the field

Clear Data from a Field [1:17]

## 4.1 Example – Voiding a "No Check" or "Wire" in Accounts Payable

From the menu, select:

#### Accounts Payable Bank Reconciliation Bank Account Management – By Check Date

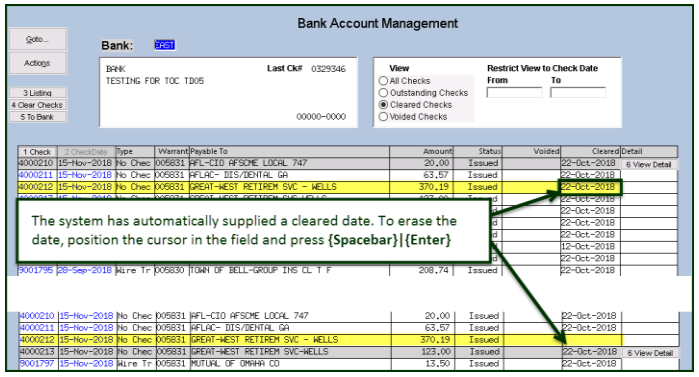

Users report being unable to remove data from a field on a screen. For example, processing a **"No Check"** or **"Wire"** in Accounts Payable stamps the cleared date on the record when it is disbursed.

To void a **"No Check"**, or **"Wire"**, the "Cleared Date" for the transaction must be blank.

While the example uses the Accounts Payable cleared date, this works on most fields in the AUC system.

[ADM-AUC-SY-8242]

## 5 HELP REFERENCE LIBRARY

Added the following new or updated documents to the Help Reference Library and content to ADMINS.com.

### 5.1 New or Updated Documents

| Purchase Order Processing | PO-145 Change Orders Quick Reference Card | [New] |
|---------------------------|-------------------------------------------|-------|
|                           | PO-150 Change Orders Guide                | [New] |
| System                    | SY–137 Site-Specific Error Checks         | [New] |

### 5.2 New or Updated Web Content

| Approvals (Using the AP/PO Dashboard) [3:49] | [New]                |
|----------------------------------------------|----------------------|
| Purchase Order Entry Video [7:28]            | [Updated]            |
| PO Change Order Video [5:43]                 | [New]                |
| PO Rollover Webinar [24:31]                  | [FY 2022 to FY 2023] |
| Clear Data from a Field [1:17]               | [New]                |
| Favorites Screen [2:23]                      | [New]                |
| How to Exit from AUC [1:54]                  | [New]                |
| Index of Help Documents [0:51]               | [New]                |
| Log in to the Training Area [2:04]           | [New]                |
| Quick Task Selector [2:12]                   | [New]                |
| Reset an AUC Password [2:00]                 | [New]                |